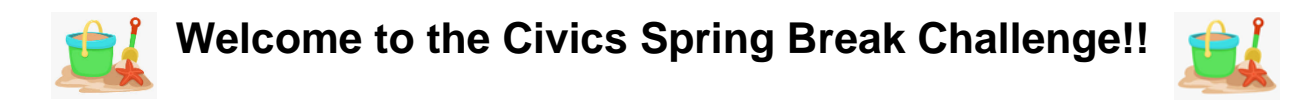

We will be utilizing **iCivics** to complete several meaningful and engaging activities. Please follow these steps to begin the challenge:

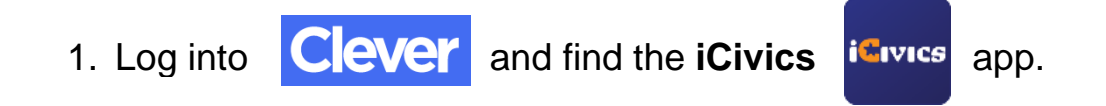

 Once on iCivics, you will need to click on "MY ICIVICS" in the top right-hand corner.

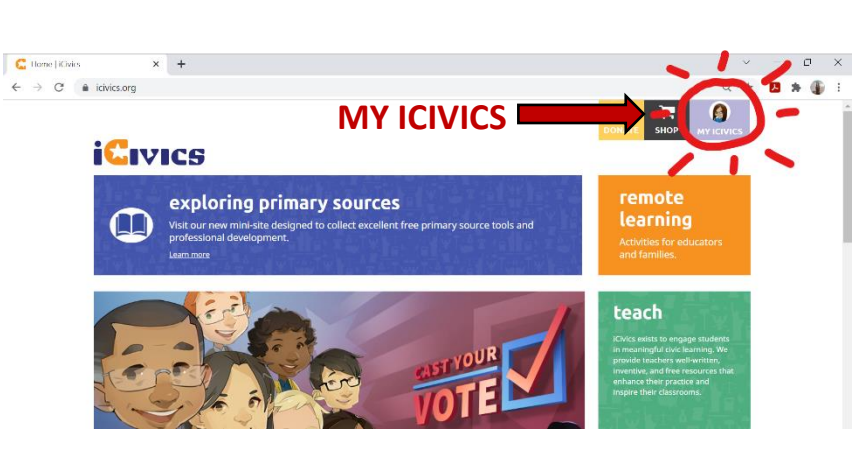

3. Next, click on "CLASSES" in the bottom left.

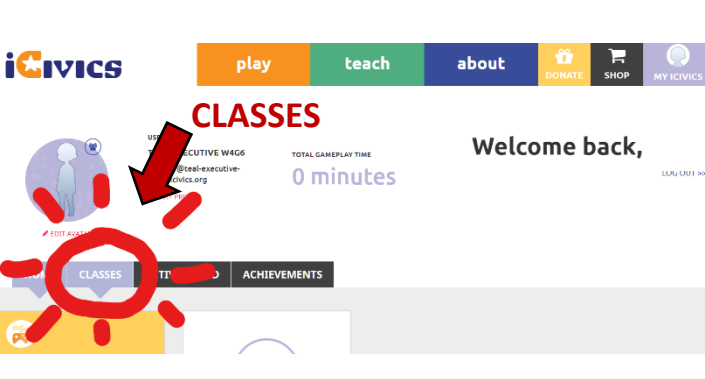

4. To access the **Spring Break Challenge** activities, you will need to join a new class. Use the class code: **Rutledge92348**. If you are prompted for a password, SpringBreak.

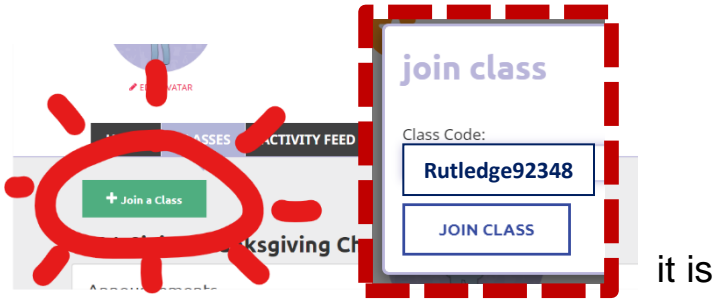

5. You should then see the "**assignments**" available for the Civics Spring Break Challenge. There are 4 activities to choose from.

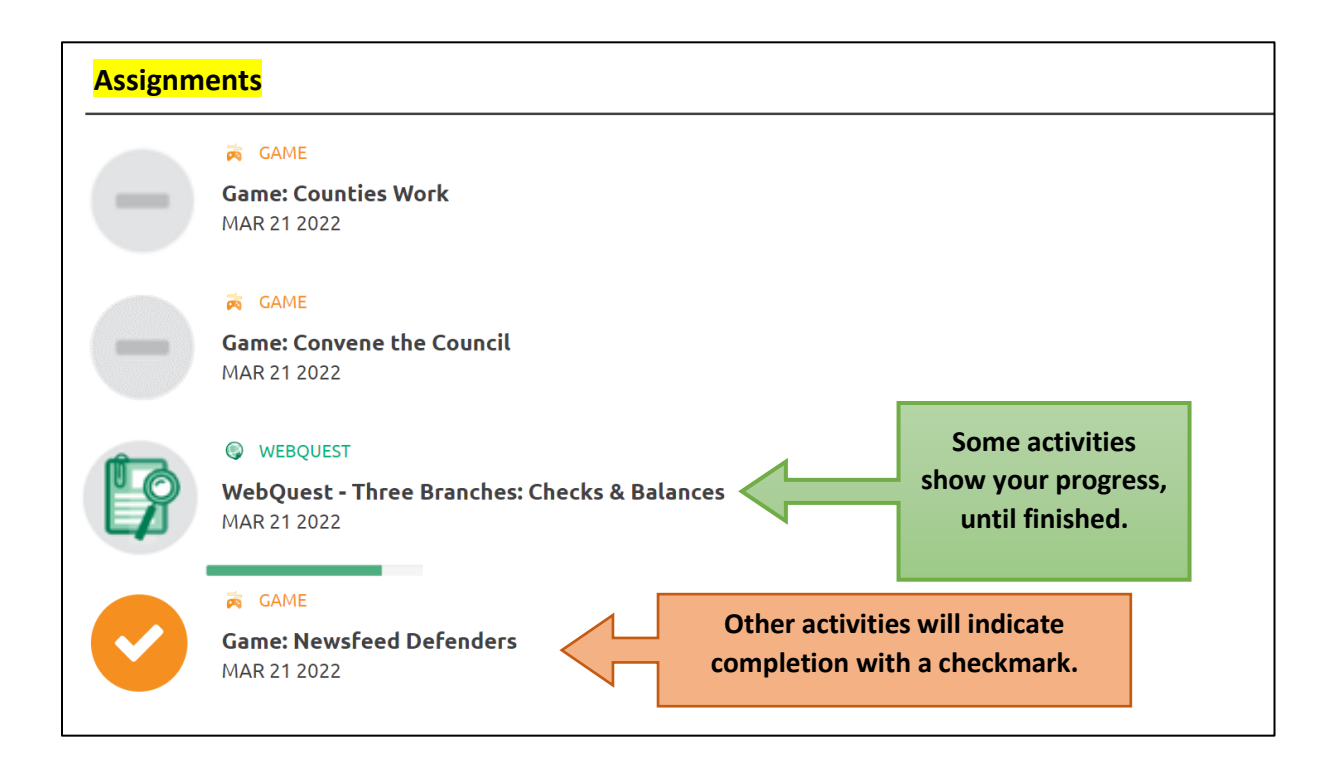

6. Make sure you access the <u>forms</u> link after completion to ensure that you and your school get credit for your participation in the Spring Break Challenge!